## **Kit for Hybrid Watch Parties** FP&M Employee Recognition Awards Premiere 2021

Extended Leadership Team members: please follow the instructions below for setting up a **hybrid** watch party. Hybrid means that part of the team is watching together onsite, while some are watching remotely at the same time.

First, please <u>RSVP</u> if you haven't already so that we know how much popcorn you need.

Setup (Meeting Organizer)

- Ahead of time:
  - Identify a space in your area with a large TV screen, or reserve a campus space to accommodate your team(s)
  - Send an email to your team explaining what we are doing. Download, open, and customize this <u>email template for hybrid watch parties</u>.
  - Send an <u>Outlook meeting invitation</u> to your *whole team* (whether they will be joining remotely or in-person).
  - Set meeting time for the Premiere at 10:00AM on Thursday, 7/22 or at a day/time later which works best for your team(s)
  - Indicate that the modality is "Hybrid" in the meeting details and let staff know they have a choice to attend in-person or remotely
  - Make it a Teams Meeting

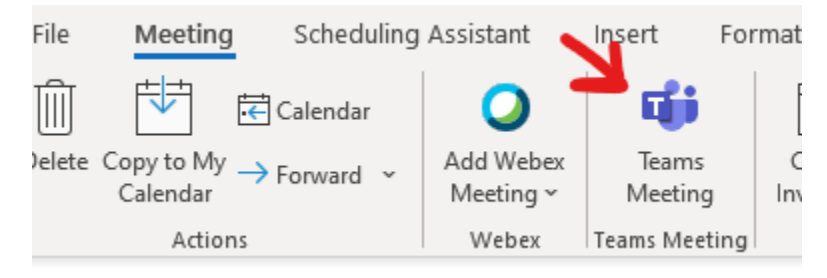

• Popcorn delivery

Ο

- Confirm that your prepackaged bags of popcorn were delivered.
- Arrange for team members *joining the watch party remotely* to pick up popcorn the next time they are in the office
- Day of Watch party:
  - Bring the popcorn to the onsite viewing location you have chosen so that team members *joining onsite* can get it there.
  - Bring your laptop to the onsite viewing location
  - Open the <u>Awards Video</u> and maximize the window

- Connect a cable to the larger screen onsite / or project your computer/laptop to the larger screen wirelessly using Bluetooth
- Press "Play" on the video once connected to the larger screen.
- Adjust volume of larger screen/location's audio system as needed
- Make sure everyone has a bag of popcorn who wants one!
- Screen Share video via Teams
  - Join the Teams meeting you've set up for your team
  - Click Share Content button
  - Toggle the "Include computer sound" setting on (see screenshot)

|                                                 | - 🗆 ×                                |
|-------------------------------------------------|--------------------------------------|
| ලී; 🗊 🖏                                         | 5 ···· 🔌 🕂 🙍 Leave 🗡                 |
| SHARE<br>SCREEN<br>button                       | Share content Include computer sound |
| TOGGLE<br>ON<br>to Include<br>computer<br>sound | <section-header></section-header>    |
|                                                 | Window (11)                          |
|                                                 |                                      |

Screen-shot: Microsoft Teams Menu (above)

- Under "Window" select the video
- Chat with team: both onsite watch party participants and remote watch party participants can chat within the Teams meeting window
- Have fun!

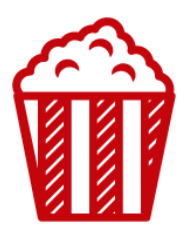